# 临沧市市场监督管理局关于市场主体 信用修复全程电子化的通告

2021年9月1日,《市场监督管理严重违法失信名单管理 办法》《市场监督管理行政处罚信息公示规定》《市场监督管理 信用修复管理办法》正式实施。为全面做好市场主体信用修复工 作,切实减轻市场主体负担、提高工作效能,云南省市场监督管 理局通过"国家企业信用信息公示系统(云南)"、"云南市场 监管网上办事大厅"等平台开通了网上信用修复申请渠道,实现 信用修复全程电子化。现就临沧市关于开展市场主体信用修复全 程电子化工作的相关事宜通告如下:

#### 一、信用修复对象

受到市场监管部门行政处罚的信息、被列入经营异常名录的 当事人、被列入严重违法失信名单的当事人、被标记为经营异常 状态的当事人。

#### 二、信用修复条件

(一)被列入经营异常名录或标记标记为经营异常状态的信

用修复条件。被列入经营异常名录或者被标记为经营异常状态的 当事人,符合下列情形之一的,可以依照本办法规定申请信用修 复:补报未报年份年度报告并公示;已经履行即时信息公示义务; 已经更正其隐瞒真实情况、弄虚作假的公示信息;依法办理住所 或者经营场所变更登记,或者当事人提出通过登记的住所或者经 营场所可以重新取得联系。

(二)行政处罚公示信息信用修复的条件。除《市场监督管理行政处罚信息公示规定》第十四条第三款规定的行政处罚,或者仅受到警告、通报批评和较低数额罚款外,其他行政处罚信息公示期满六个月,其中食品、药品、特种设备领域行政处罚信息公示期满一年,且符合下列情形的当事人,可以申请信用修复:已经自觉履行行政处罚决定中规定的义务;已经主动消除危害后果和不良影响;未因同一类违法行为再次受到市场监督管理部门行政处罚;未在经营异常名录和严重违法失信名单中。

(三)被列入严重违法失信名单的信用修复条件。当事人被列入严重违法失信名单满一年,且符合下列情形的,可以依照本办法规定申请信用修复:已经自觉履行行政处罚决定中规定的义务;已经主动消除危害后果和不良影响;未再受到市场监督管理部门较重行政处罚。

#### 三、信用修复材料

当事人申请信用修复,应当提交以下材料:

(一)信用修复申请书;

- 2 -

(二)守信承诺书;

(三)履行法定义务、纠正违法行为的相关材料;

(四)国家市场监督管理总局要求提交的其他材料。

#### 四、信用修复途径

(一)途径一。符合信用修复条件的当事人可以直接登陆"国家企业信用信息公示系统(云南)"(网址:http://yn.gsxt.gov.cn)向市场监督管理部门提交信用修复申请和相关材料。

(二)途径二。符合信用修复条件的当事人可以通过登陆"云 南市场监管网上办事大厅"点击"我要填报信用信息(信用修复)" 模块,选择"我要信用修复"(网址: http://gsxt.ynaic.gov.cn), 向市场监管部门提交信用修复申请和相关材料。

(三)途径三。符合信用修复条件的当事人可以直接到做出 列入经营异常名录或标记经营异常状态、列入严重违法失信名 单、行政处罚决定的市场监管部门提交纸质信用修复申请和相关 材料。

## 五、法律责任

申请信用修复的当事人应当严格遵守国家法律、法规及相关规定,守法经营,加强诚信自律,强化内部管理。自觉履行社会责任,自觉遵守社会公德,自觉接受政府、行业组织、社会公众、新闻媒体监督,并对提交的信用修复材料的真实性、准确性负责。

根据《市场监督管理信用修复办法》第十三条规定,当事人 故意隐瞒真实情况、弄虚作假,情节严重的,由市场监督管理部 门撤销准予信用修复的决定,恢复之前状态。市场监督管理部门 行政处罚信息、严重违法失信名单公示期重新计算。

附件: 1.信用信息修复操作手册

2.信用修复文书

特此通告

临沧市市场监督管理局

## 2021年11月20日

附件 1

# 信用信息修复

# 操作手册

# 2021年11月

## 临沧市市场监督管理局

# 信用信息修复操作手册

市场主体可以通过国家企业信用信息公示系统(云南)主动申请信用信息修复,用户在浏览器地址栏输入网址

http://yn.gsxt.gov.cn/index.htm 或者

http://www.gsxt.gov.cn/index.html(导航选择"云南"),登录系统后,在系统主页可以看到"信用信息修复"模块,如下图:

| eeeeeeeeeeeeeeeeeeeeeeeeeeeeeeeeeeeee | 业信用信息公                                                      | 示系统(云南)<br>ublicity System                                            |                                          |                                                     |                                                                 |
|---------------------------------------|-------------------------------------------------------------|-----------------------------------------------------------------------|------------------------------------------|-----------------------------------------------------|-----------------------------------------------------------------|
| I                                     | 商联络员登录 个体注册                                                 | 号登录 电子营业执照                                                            | 證录                                       |                                                     | 返回首页                                                            |
|                                       | 统—社会信<br>工商<br>企业(个<br>:<br>工                               | (用代码/注册号:                                                             | <ol> <li>电信暂内、暂外号码。</li> </ol>           | 联通管内号码。<br>获取给证码                                    |                                                                 |
| 为方便全<br>以下两种<br>络员督室                  | 首市场主体履行年禄和即时值息公示义<br>方式力理:1、到企业所展發记机关密<br>方式。个体工商户联络员备客可通过所 | 络员备室及变更<br>务,并保护好信息安全,新用请企业<br>口办理。2. 直接在公示圣统中变重。<br>展工商机关窗口办理或感过企业信用 | 联络员备室业务请到企业<br>个体工商户可采用以下<br>信息公示系统(云南)本 | 登录<br>所属登记机关窗口办理,已<br>壬一方式登录:1、营业执职<br>页面联络员督案功能办理并 | 有企业联络员安 <u>丽业</u> 务可采取<br><u>韩册号+登录密码方式。</u> 2、联<br>斋工商审核商过后使用。 |
| eeeeeeeeeeeeeeeeeeeeeeeeeeeeeeeeeeeee | <mark>止信用信息公示</mark><br>Drise Credit Information Public     | <b>系统(云南)</b><br>y System                                             |                                          |                                                     |                                                                 |
| ① 2021年10月25日                         | 3 55F                                                       | , m.                                                                  |                                          | (世) 电子营业                                            | は执照下载 - ᢓ 退出登录                                                  |
| 年度报告填写                                | よした<br>其他自行公示信息填服 信用作                                       |                                                                       | 注朝公告填报                                   | 集团成员信息填报 智                                          |                                                                 |
| 夏服務                                   |                                                             |                                                                       |                                          |                                                     |                                                                 |
| ■ 年度报告管理<br>序号                        | 报告年份                                                        | 最后修改日期                                                                | 状态                                       | 公示日期                                                | 操作                                                              |

## 1.信用信息修复申请

点击"信用信息修复",跳转至申请页面,如下图:

| 国家企业<br>National Enterprise | と信用信息公示系统(云南<br>ise Credit Information Publicity System |                           |
|-----------------------------|---------------------------------------------------------|---------------------------|
|                             |                                                         | 🖞 电子盘址快端下载 🚽 混出登录         |
| ▶ 信用信息修复<br>信用信息修复记录        |                                                         |                           |
| плаяжия                     |                                                         | 息修复○ 行政处罚信息修复○ 经营并用名录信息修复 |
|                             |                                                         |                           |
|                             |                                                         |                           |

市场主体可以根据自己要修复的信息,点击对应的修复事项 前面的小圆圈,例如,选择"严重违法失信信息修复"后,如下 图

| ▶ 信用信息修复 | 企业名称:昆明和           | 统一社会信用代码             | 》注册号: 9153                  |                            |  |  |  |
|----------|--------------------|----------------------|-----------------------------|----------------------------|--|--|--|
| 信用信息修复记录 | e ﷺ                | 重违法失信信息修复 〇 行政处罚     | 急修复 ○ 行政处罚信息修复 ○ 经营异常名录信息修复 |                            |  |  |  |
|          | 仅支持市场监管部门作出的严谨信息修复 |                      |                             |                            |  |  |  |
|          |                    |                      |                             |                            |  |  |  |
|          | 列入文号               | 云工商云列严 (2018) 第000 > | 列入日期                        | 2018-02-13                 |  |  |  |
|          | 列入作出决定机关           | 云南省工商行政管理局           | 列入事由/情形                     | 被列入经营异常名录届满3年仍<br>未履行相关义务的 |  |  |  |
|          | 申请修复日期             | 2021-10-25           |                             |                            |  |  |  |
|          | 信用修复材料             |                      |                             |                            |  |  |  |
|          | □ _申请修复申请书         |                      | 上传                          |                            |  |  |  |
|          |                    |                      |                             |                            |  |  |  |
|          |                    |                      |                             |                            |  |  |  |
|          |                    |                      | 上传                          |                            |  |  |  |
|          |                    |                      |                             |                            |  |  |  |
|          |                    |                      |                             |                            |  |  |  |

点击材料文件下载对应的模板,用户下载后,根据自己的信息填完完成后,勾选页面上材料书前面的方框,然后点击上传, 弹出文件选择框,选择文件后,点击确定,完成材料上传。点击 提交,完成修复申请

选择"行政处罚信息修复"和"经营异常名录信息修复"也是相同步骤(只能申请修复,市场监督管理局做出的行政处罚)

## 2.信用信息修复记录

用户完成信用信息修复后,可以点击左侧菜单栏"信用信息 修复记录"查看自己做的申请和申请的状态,也可以进行"撤回" 操作,如下图:

|        |     |                |                       |              | Ľ       |          |    |
|--------|-----|----------------|-----------------------|--------------|---------|----------|----|
| 信用信息修复 | 企业名 | 称:昆明雨月测试着<br>3 | 刻 <b>相有限公司</b> 统一社会信用 | 1代码/注册号: 915 | 30102MA | 6NTUAE7X |    |
|        | 修复记 | 修复类别           | 决定书文号                 | 申请修复日期       | 是否受理    | 是否予以修复   | 操作 |
|        | 1   | 严重违法信用修复       | 云王商云 列严(2018)第00004号  | 2021年10月25日  | 否       | 否        | 撤回 |
|        |     |                |                       |              |         |          |    |
|        |     |                |                       |              |         |          |    |

用户可以查看受理情况,点击撤回后,撤回该申请。

根据国家市场监督管理总局《市场监督管理信用修复管理办 法》相关规定,市场监督管理部门自收到申请之日起二个工作日 内作出是否受理的决定。申请材料齐全、符合法定形式的,予以 受理,并告知当事人。不予受理的,将通过纸质、电子邮件、手 机短信、网络等方式告知当事人,并说明理由。

## 附件 2

## 信用修复申请书

| 基本情况                 | 当事人<br>法定代表人(负责人、经营<br>者)姓名及身份证件号码<br>住所<br>(经营场所)<br>联系电话<br>登记/发证机关               |                  |                      |   |   |   |  |
|----------------------|-------------------------------------------------------------------------------------|------------------|----------------------|---|---|---|--|
| 申请信<br>用修复<br>的事项    | <ul> <li>□经营异常名录</li> <li>□个体工商户经营异常</li> <li>●行政处罚信息</li> <li>●严重违法失信名单</li> </ul> | 伏态               |                      |   |   |   |  |
| 决定文<br>书号            |                                                                                     |                  | 决定日期                 |   |   |   |  |
| 申请事<br>实和理<br>由      |                                                                                     |                  |                      |   |   |   |  |
| 申 请 单<br>位 签 字<br>盖章 | 法定代表人(负责人、约                                                                         | 经营者<br>単位(*<br>申 | )签字:<br>公章):<br>请日期: | 年 | 月 | 日 |  |

填表须知: 1.本申请书仅限向市场监管部门申请信用修复时使用。

2.申请人对本申请书所填内容的真实性、合法性负责。

- 本申请书所有内容均为必填项,其中,"申请信用修复的事项"为可选项,可视情况单选或者多选。
- "申请事实和理由"应当详细说明履行法定义务、纠正违法 行为、已经主动消除危害后果和不良影响的相关情况,如表 格不够,可另附页。
- 5.申请单位为法人或者其他组织的,应当由法定代表人(负责人)签字,并加盖单位公章。申请单位为自然人或者个体工商户的,签字即可。

## 守信承诺书

(当事人)郑重承诺:

将严格遵守国家法律、法规及相关规定,守法经营,加强诚 信自律,强化内部管理。自觉履行社会责任,自觉遵守社会公德, 自觉接受政府、行业组织、社会公众、新闻媒体监督。

同意通过国家企业信用信息公示系统公示本承诺书。

承诺单位(公章)

法定代表人(负责人、经营者、自然人)签字:

#### 年月日